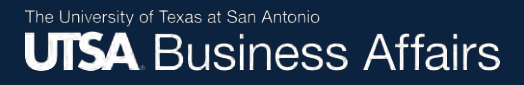

# Check the Status of an Asset Change Request (ACR)

Job Aid

Office of Financial Affairs (www.utsa.edu/financialaffairs)

Select the **Asset Mgmt & Cap. Expenditures (AM) Module** to access the "Asset UT Customizations" tile.

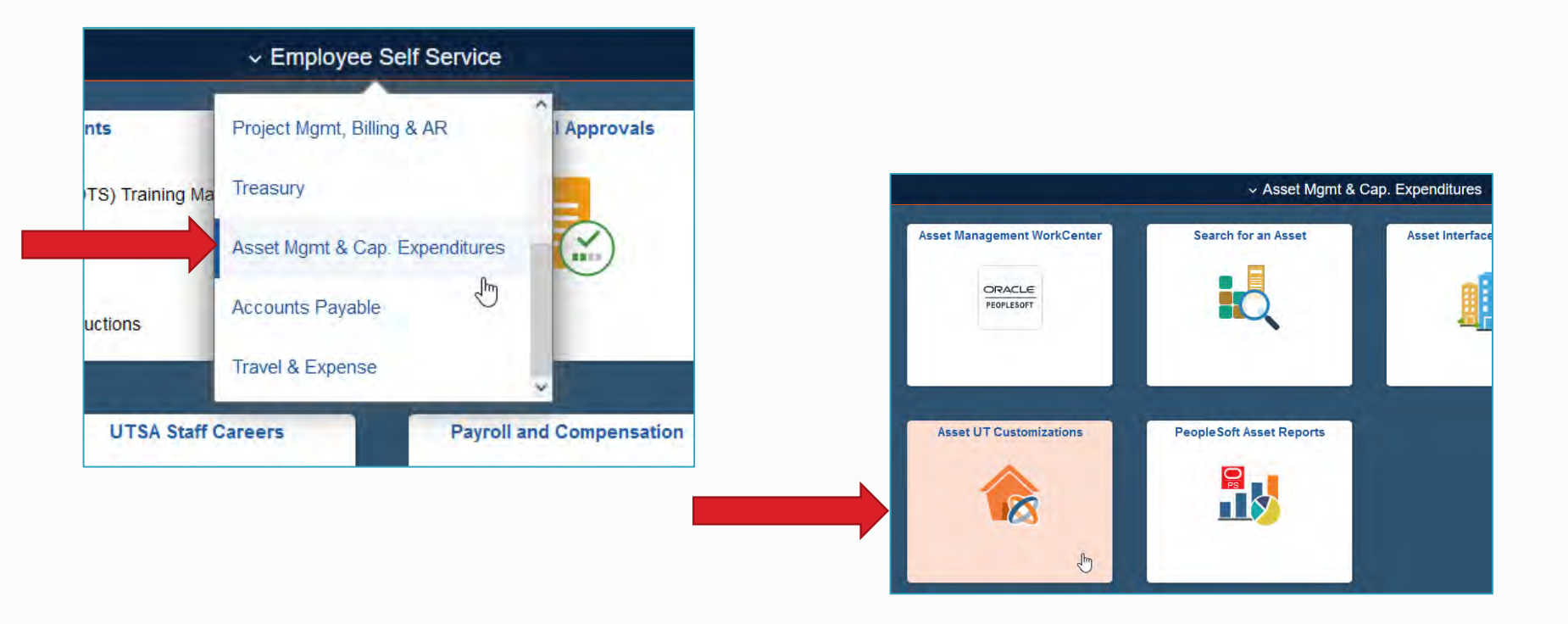

After submitting an ACR, you may check the status of your pending request.

Navigate to the **Asset Change Request** screen.

- Select the "Find an Existing Value" tab
- Enter the Business Unit: **UTSA1**
- Click "Search"

|                       |                          |                    |                    |                        | Asset U |
|-----------------------|--------------------------|--------------------|--------------------|------------------------|---------|
| Asset Change F        | Request                  |                    |                    |                        |         |
| Enter any information | n vou ber und            | click Search, Leav | e fields blank for | r a list of all values |         |
|                       |                          |                    |                    |                        |         |
| Find an Existing      | Value Add                | a New Value        |                    |                        |         |
| Search Criter         | ia                       |                    |                    |                        |         |
|                       |                          |                    |                    |                        |         |
| Transaction ID        | begins with $\checkmark$ |                    |                    |                        |         |
| Business Unit         | begins with $\checkmark$ | UTSA1              | Q                  |                        |         |
| Asset Identification  | begins with $\checkmark$ |                    | Q                  |                        |         |
| Tag Number            | begins with $\checkmark$ |                    | Q                  |                        |         |
| Approval Status       | = 🖌                      |                    |                    | ~                      |         |
| Department            | begins with $\checkmark$ |                    | Q                  |                        |         |
| Activity Type         | = 🖌                      |                    |                    | ~                      |         |
|                       |                          |                    |                    |                        |         |
|                       |                          |                    |                    |                        |         |
| Search Cl             | ear Basic Se             | earch 🔍 Save S     | earch Criteria     |                        |         |

To locate an existing value, you can check the status of a pending transfer.

- Enter the your "Department" ID
- Click "Search"

| Asset Change Request                                             |                               |
|------------------------------------------------------------------|-------------------------------|
| Enter any information you have and click Search. Leave fields bl | ank for a list of all values. |
| Find an Existing Value Add a New Value                           |                               |
| Search Criteria                                                  |                               |
|                                                                  |                               |
| Transaction ID begins with 🗸                                     |                               |
| Business Unit begins with 🗸 UTSA1                                | Q                             |
| Asset Identification begins with ~                               | Q                             |
| Tag Number begins with 🗸                                         | Q                             |
| Approval Status = ~                                              | ~                             |
| Department begins with V BFA005                                  |                               |
| Activity Type = ~                                                | ~                             |
|                                                                  |                               |
|                                                                  |                               |
| Search Clear Basic Search 🖾 Save Search Crit                     | teria                         |

If status is "In Process," click the link to view more details.

| View All       |               |                      |            | First           | t 🕧 1-3 o  | f3 🕞 Last     |
|----------------|---------------|----------------------|------------|-----------------|------------|---------------|
| Transaction ID | Business Unit | Asset Identification | Tag Number | Approval Status | Department | Activity Type |
| 0000000052     | UTSA1         | 00000004275          | 170859     | Complete        | BFA005     | Transfer      |
| 000000382      | UTSA1         | 154004-1             | 154004     | Complete        | BFA005     | Surplus       |
| 0000003862     | UTSA1         | 136000-1             | 136000     | In Process      | BFA005     | Surplus       |

| sset Details                                                                                                    |                         |                  |                            |
|----------------------------------------------------------------------------------------------------|-------------------------|------------------|----------------------------|
| Transaction ID: 0000003862                                                                                                    | Approval Status:        | In Process       |                            |
| Business Unit: UTSA1                                                                                                    | Principle Investigator: |                  |                            |
| Asset ID: 136000-1 GOLF CART: 2003 CLUB CAR CARRY                                                                             | Asset Tag Number:       | 136000           |                            |
| Financing Code                                                                                                    | Building                | Sector           |                            |
| Location Eff Date: 04/22/2020                                                                                                 | SEC                     | 1.104            |                            |
| Department: BFA005 INVENTORY                                                                                                  | rofile ID: 720CAR44     |                  |                            |
| Current Custodian: 6004547757 Defendences                                                                                     | Serial ID: E0313-267096 |                  |                            |
| Cust Eff Date: 08/08/2017 Acquisition                                                                                         | on Date: 06/10/2003     |                  |                            |
| Asset Class: 720 Other Equipment: Forklift                                                                                    |                         |                  |                            |
| Requester: 6001 Goodanary ranor                                                                                               |                         |                  |                            |
| Activity Type                                                                                                    |                         |                  |                            |
| Asset Transfer Asset Removal Asset Return Asset Transf                                                                        | fer to Surplus          |                  |                            |
| Sanitization Date: 07/28/2021 Asset Condition:<br>Sanitization Method: Operational ~                                          | Fair -                  | Sector           |                            |
| Mark I ocation: CASURPLUSA CARSURPLUSA OTHER LC                                                                               | CATION CAR              | SURPLUSA         |                            |
| Custodian Transfer Data: 07/28/2021                                                                                           |                         |                  |                            |
| New Custodian: 600 rouses were crown w                                                                                        |                         |                  |                            |
| Surplus Department ID BFA016 SURPLUS SALES AND SERV                                                                           | ICE                     |                  |                            |
|                                                                                                    | 177                     |                  |                            |
| omments                                                                                                    |                         |                  |                            |
|                                                                                                    |                         |                  | (2)                        |
|                                                                                                    |                         |                  |                            |
| Asset Transfer Approval-UTSA1                                                                                                 |                         |                  |                            |
| TRANSACTION ID-000002862 BUSINESS II                                                                                          | MIT-LITEAL APPE         | T ID-12000 4     | TAC NUMPER-120000-R        |
| TRANSACTION_ID-0000003802, BUSINESS_0                                                                                         | NIT-UISAI, ASSE         | 1_ID-130000-1,   | IAG_NOMBER-130000.Pen      |
| OT SAT-Asset Transfer                                                                                                    | Pending                 |                  | Not Routed                 |
| Approved                                                                                                    | Muthole Appro           | overs            | Multiple Approvers         |
| AM-Fleet Management<br>• AM-Fleet Management<br>• Opio1/21 - 7:55 AM<br>• Current Department Manager<br>• Opio1/21 - 10:28 AM | Surplus Adminis         | strative Approve | Surplus Property Approvers |

### Checking the Status After the ACR Is Approved

When the status of the ACR shows approved, verify the update in the AM module.

To view the updated location, navigate to "Basic Add."

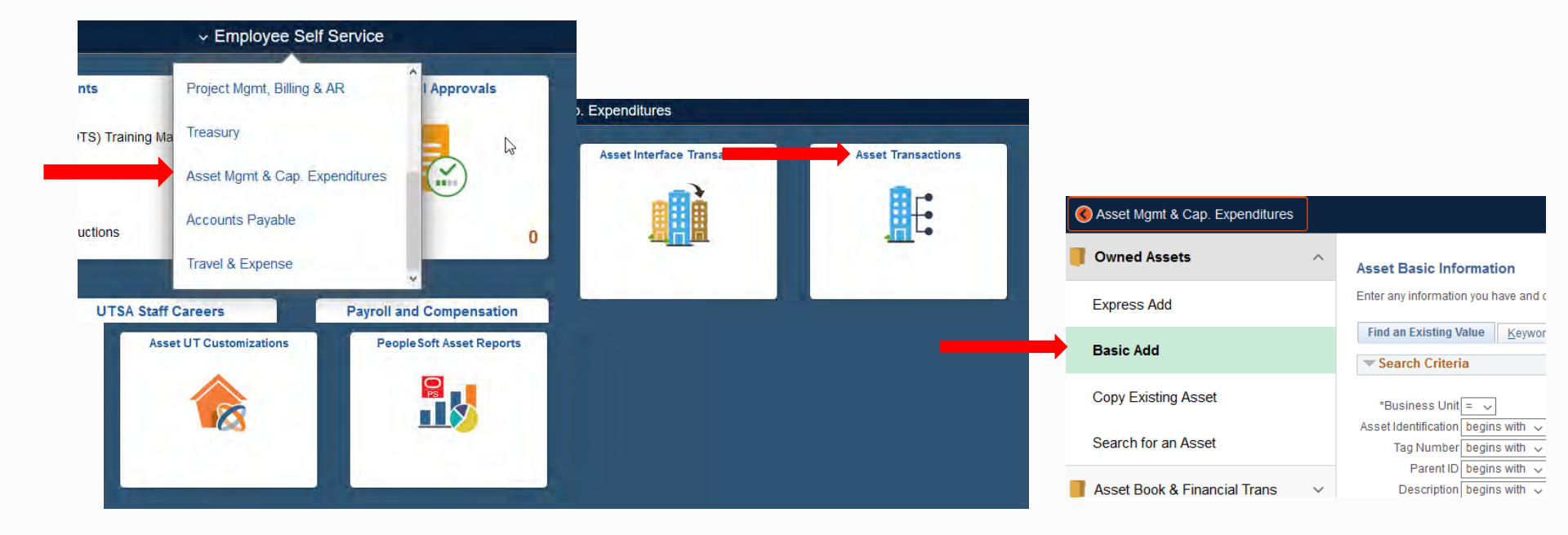

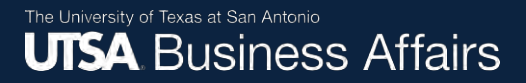

### Checking the Status After the ACR Is Approved (cont'd)

Select the "Location/Comments/Attributes" tab.

|                                              | Asset Transactions                    |                                                      |
|----------------------------------------------|---------------------------------------|------------------------------------------------------|
| General Information Operation/Maintenance As | set Acquisition Deta                  | anufacture/License/Custodian Asset Supplemental Data |
| Unit UTSA1 Asset ID 00000001129              | 2 LAPTOP CPU: LATITUDE 1490 Tay 17709 | 9 In Service                                         |
| Location                                     |                                       | Find   View All First 🕚 1 of 2 🕑 Last                |
| Effective Date 09/22/2021                    | Effective Sequence 1                  | 1                                                    |
| County Bexar                                 | Jurisdiction                          |                                                      |
| State TX Texas                               | Sector 1.00                           | 02                                                   |
| Country USA United States                    | Postal 7824                           | 49                                                   |
| Geo Code<br>Document                         | ]                                     |                                                      |
| B 11 11 500                                  | Latitudo                              |                                                      |

## Checking the Status After the ACR Is Approved (cont'd)

View the "Location," "Custodian Information" and "Chartfields" sections to verify updated effective date, and department code.

| As                                                                     | sset Transactions         |                    |   |
|------------------------------------------------------------------------|---------------------------|--------------------|---|
| General Information Operation/Maintenance Asset Acquisition Detail Loc | ation/Comments/Attributes |                    |   |
| Unit UTSA1 Asset ID 000000011292 LAPTOP CPU: LATITUDE                  | 7400 Tag 17               |                    |   |
| ▼ Location                                                             |                           |                    |   |
| Effective Date 09/27/2021                                              | Effective Sequence        |                    |   |
| Location A21118                                                        |                           |                    |   |
|                                                                        |                           |                    |   |
| Custodian Information                                                  | Chartfields               |                    |   |
| Effective Date 09/27/2021                                              | 9                         | Fund Code 3105     |   |
| Custodian Smith, John                                                  |                           | Department BFA005  |   |
| Empl ID 6001234567                                                     | 2                         | Cost Center DXM003 |   |
|                                                                        |                           | Function 700       |   |
|                                                                        |                           | Program Code       | 0 |
|                                                                        |                           | Draiget            |   |
|                                                                        |                           | Project            | ( |